## **Returning Student Accommodation Renewal Guide**

- 1. Go to the Disability Services website at <u>https://www.atu.edu/disabilities/</u>.
- 2. Click on the second icon labeled "Login to the Disability Services Portal".

| НОМЕ | ANNOUNCEMENTS | FAQS | FORMS | CONTACT US |
|------|---------------|------|-------|------------|
|------|---------------|------|-------|------------|

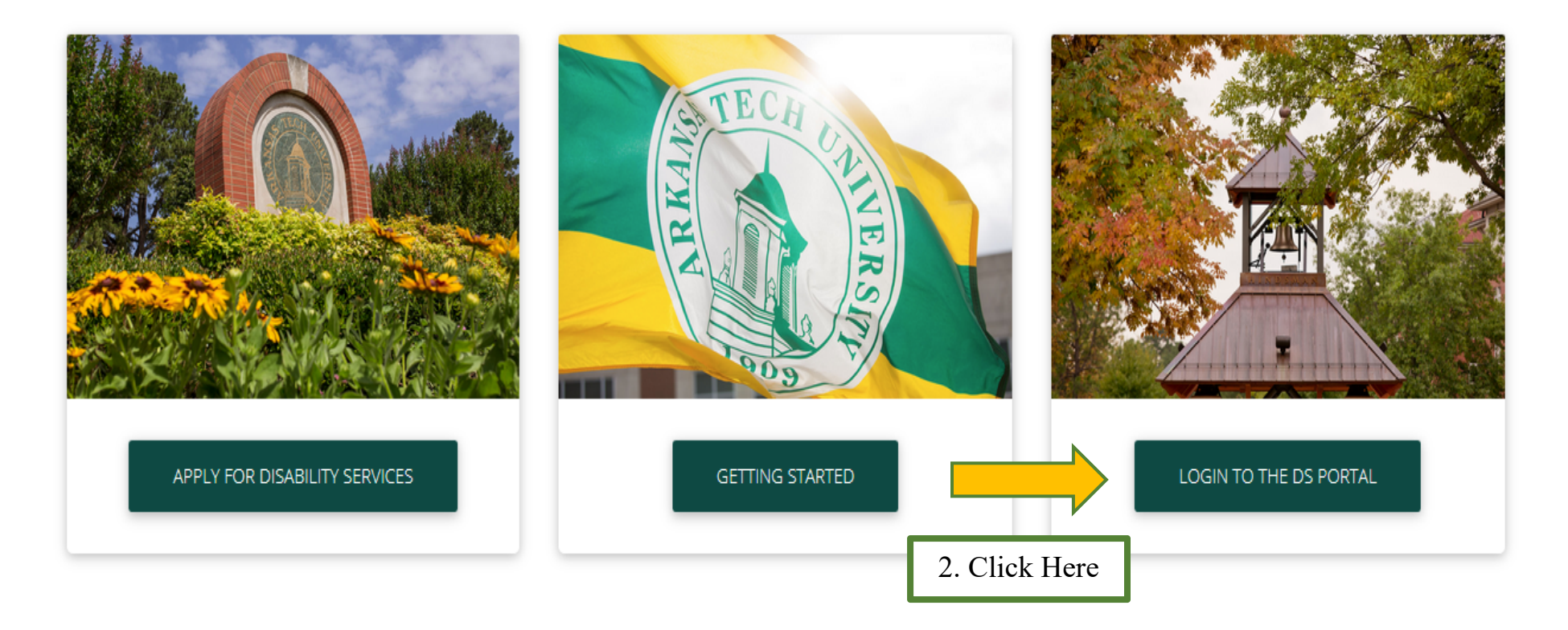

- 3. Enter your OneTech username and password in the appropriate fields.
- 4. Click the "Sign In" icon to proceed to the Student Dashboard.

## WELCOME TO ONLINE SERVICES

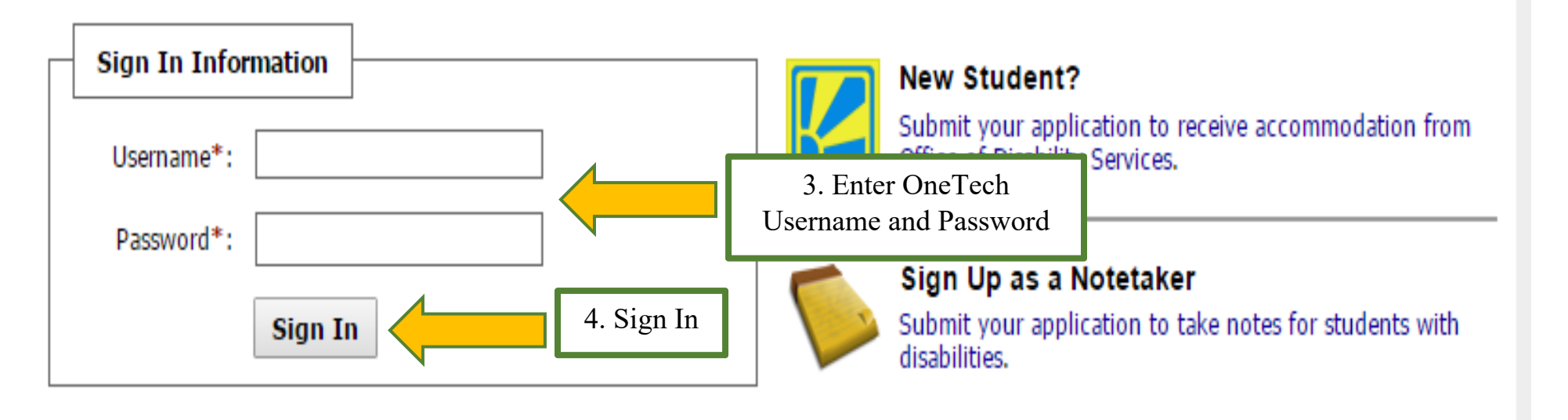

5. You are now logged into the portal and are at the Student Dashboard. Scroll down the page to Step 1: Select

class(es). Check the box next to each course for which you are renewing accommodations.

6. Read the "Student Rights and Responsibilities" before going to the next step.

7. Click the icon "Continue to Customize Your Accommodations".

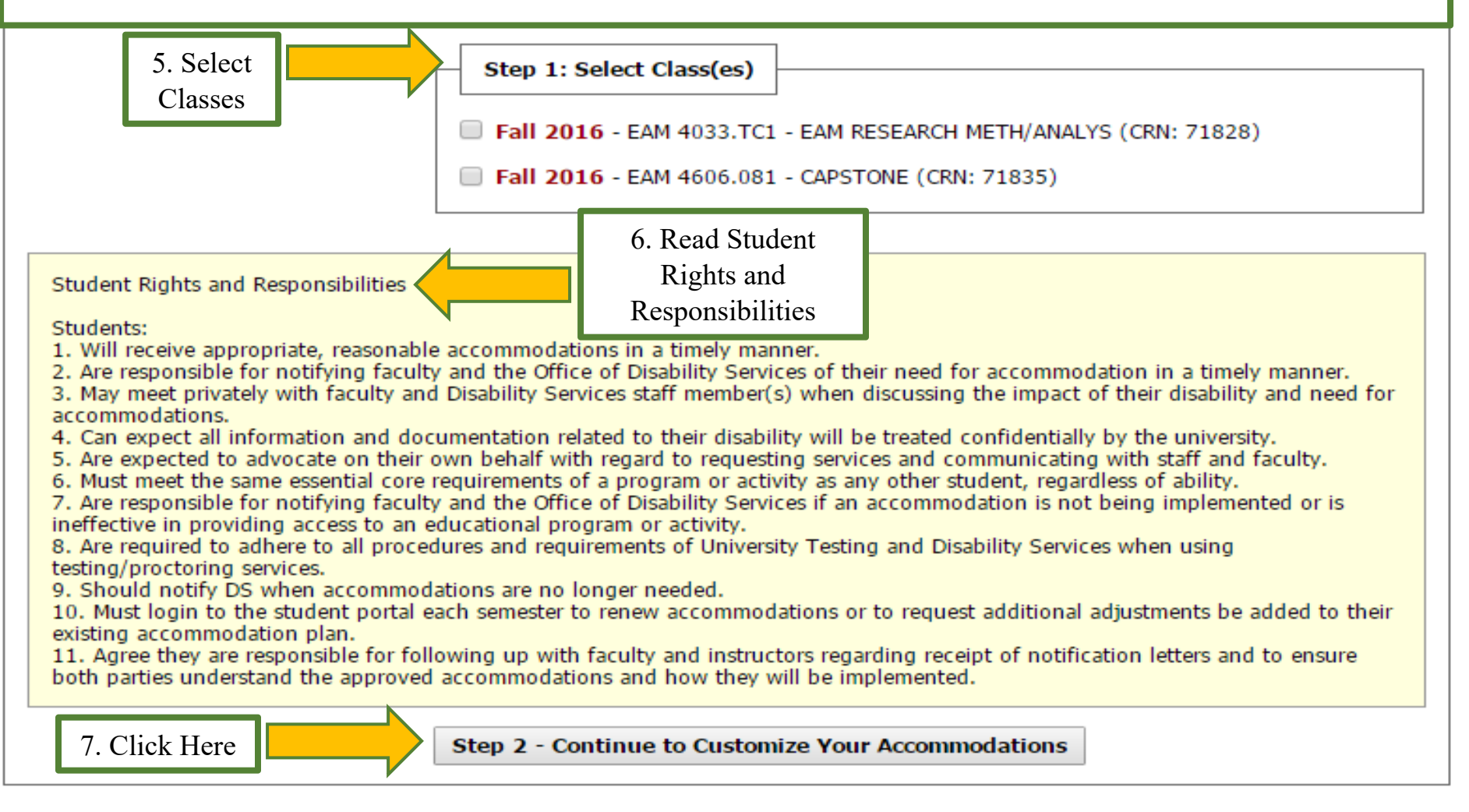

8. The classes you've enrolled in this semester should be visible to you. Your approved accommodations are listed just below the course information. Select the accommodations you require for each class. You do not have to select accommodations for a course if they are not needed.

9. Select the check box if you would like AIM to email this accommodation letter to you instructor(s)

10. Click the icon "Submit Your Accommodation Requests"

## PS 3143.TC5 - Applied Professional Research (CRN: 71986)

Instructor(s): Frederick Prasuhn

Days and Time(s): Not Specified

Date Range(s): 10/19/2016 - 12/13/2016

Location(s): Not Specified (Campus: M)

Select the check box if you have entered a WRONG CRN. You will not be required to specify your accommodation for this class.

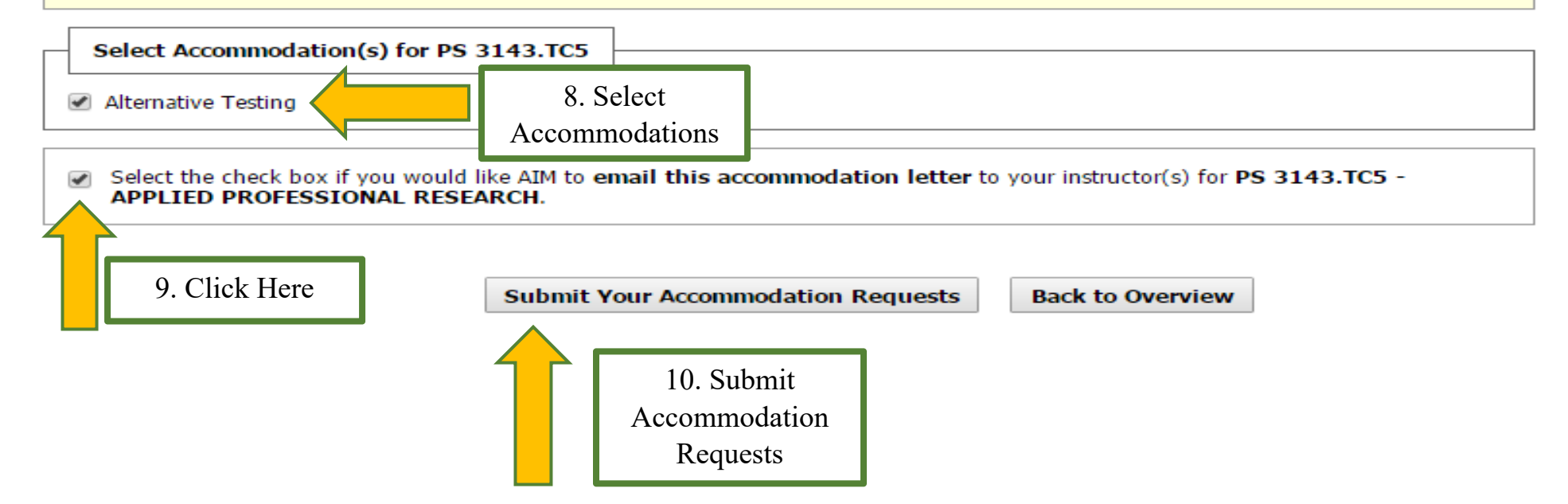

11. The system will display a green checkmark indicating your request was successfully submitted.

| $\bigcirc$ | SYSTEM UPDATE IS SUCCESSFUL            |  |
|------------|----------------------------------------|--|
| System has | s successfully processed your request. |  |
| Select /   | Accommodations for Your Class          |  |

## Important Note

- Course may take <u>up to 48 hours</u> to display in the system after you have registered for your courses. If you do not see one or more of your courses in the list below 48 hours after registering, please contact Office of Disability Services.
- 2. Your courses might not display below if you are part of the course waiting list.
- If you are unable to select the checkbox from the list of courses below, that means you have submitted your request for accommodation for that course.
- If you wish to modify your accommodation request (change, cancel a request) scroll down until your course is displayed and select either modify request or cancel request.

12. You may review your submitted request by scrolling down the page. Your request is automatically approved providing you have not selected an accommodation that requires explicit review and approval each semester. You may check the status of your request, modify your request, or cancel your request at any time.

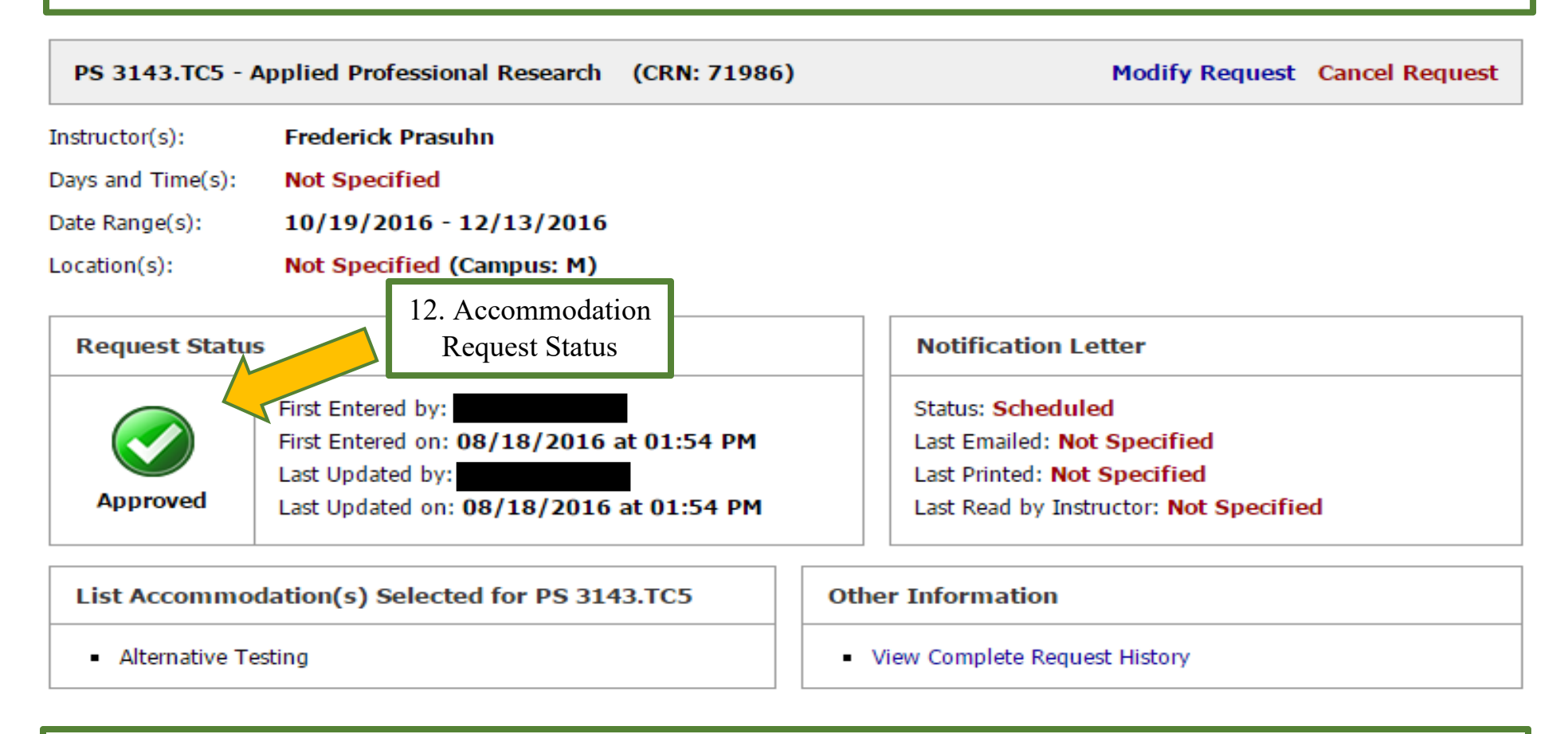

13. A copy of your notification letter will be sent to your OneTech account for your records. Please remember that you must log into the portal and submit your request for accommodations each semester.